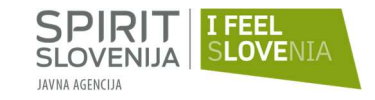

REPUBLIKA SLOVENIJA MINISTRSTVO ZA GOSPODARSKI RAZVOJ IN TEHNOLOGIJO

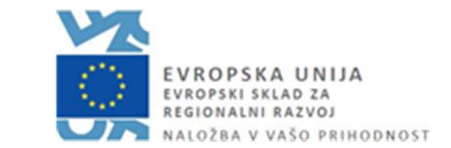

Javni razpis za sofinanciranje individualnih nastopov podjetij na mednarodnih sejmih v tujini v letih 2019-2022

## NAVODILA UPRAVIČENCEM ZA ODDAJO ZAHTEVKA ZA IZPLAČILO

### 1. NAČIN ODDAJE ZAHTEVKA ZA IZPLAČILO

Pogoj za izstavitev zahtevka za izplačilo je izveden individualni nastop na mednarodnem sejmu (operacija), ki je naveden v pogodbi, sklenjeni med upravičencem in SPIRIT Slovenija, javno agencijo (v nadaljevanju: agencija).

Zahtevek za izplačilo s prilogami mora upravičenec oddati v elektronski obliki prek aplikacije e-MA do roka, ki je naveden v 12. členu pogodbe (zahtevek za izplačilo s prilogami se lahko odda tudi pred iztekom roka, kar je zaželeno (seveda mora biti sejemski nastop že izveden)).

V primeru zamude z izstavitvijo zahtevka za izplačilo lahko agencija skladno z 12. členom pogodbe nepravočasno prejeti zahtevek za izplačilo zavrne.

### 2. KREIRANJE ZAHTEVKA ZA IZPLAČILO V APLIKACIJI e-MA

Poleg teh navodil so vam pri kreiranju zahtevka za izplačilo v pomoč tudi navodila Organa upravljanja, ki so objavljena na spletni strani <u>https://www.eu-skladi.si/portal/sl/ekp/izvajanje/e-ma</u> (Priročnik z uporabo informacijskega sistema e-MA, Uporaba spletnih brskalnikov pri delu z informacijskim sistemom e-MA,..., Video za vnos podatkov, Pogosta vprašanja in odgovori).

V primeru tehničnih težav z delovanjem aplikacije e-MA se obrnite na podporo uporabnikom (https://www.eu-skladi.si/portal/sl/ekp/izvajanje/e-ma) (1.)

Dostop do aplikacije e-MA: <u>https://www.eu-skladi.si/portal/sl/ekp/izvajanje/e-ma</u>  $\rightarrow$  kliknite »*Prijava v aplikacijo e-MA*« (2.)

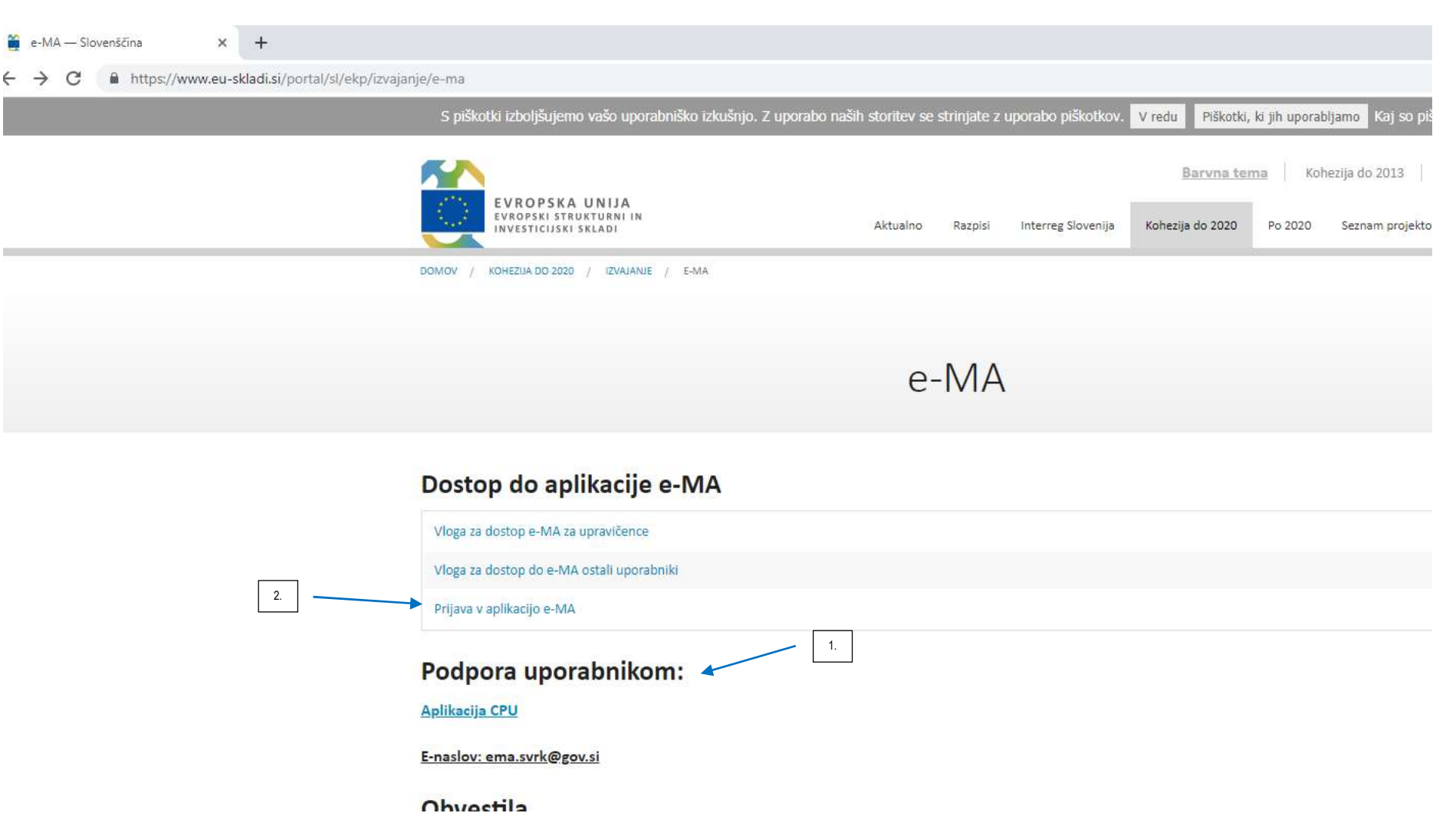

### Po odprtju aplikacije e-MA kliknite »Prijava« (1.)

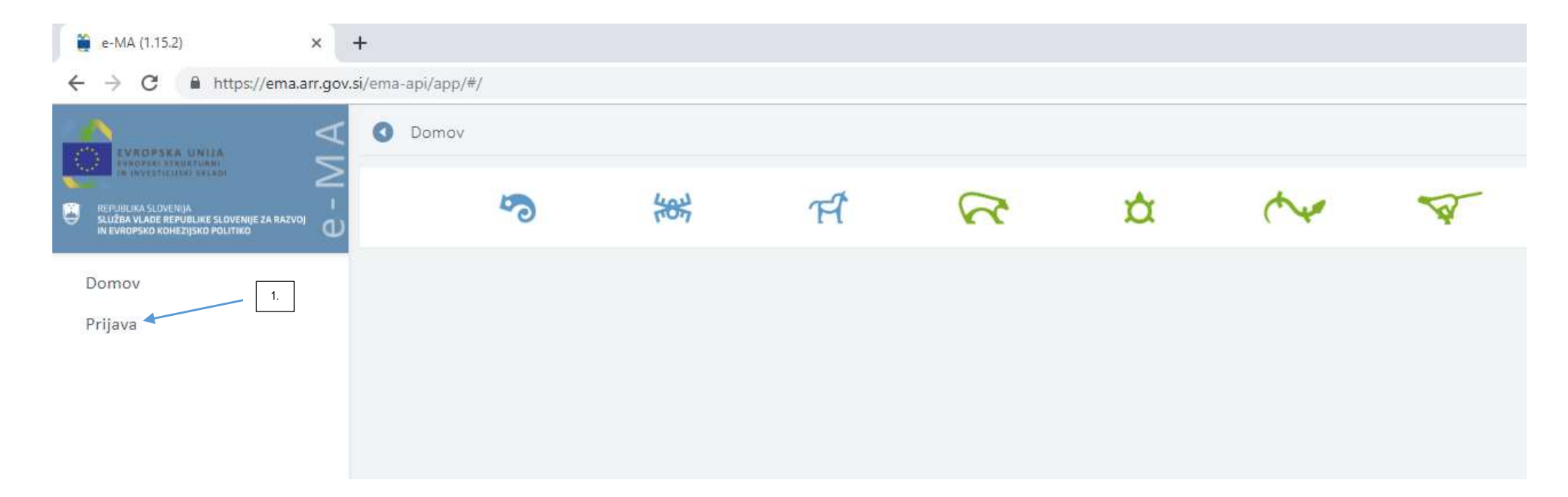

|                                                                                                    |                     |          |            |       |   |                                                                                                    |   |   | lme in<br>je prija | oriimek osebe, ki se<br>vila v aplikacijo e-MA |       |
|----------------------------------------------------------------------------------------------------|---------------------|----------|------------|-------|---|----------------------------------------------------------------------------------------------------|---|---|--------------------|------------------------------------------------|-------|
| 🎬 e-MA (1.15.2) 🗙 🗙                                                                                                    | +                   |          |            |       |   |                                                                                                    |   |   |                    |                                                | - 0 × |
| $\leftrightarrow$ $\rightarrow$ C $\cong$ https://ema.arr.gov                                                                       | v.si/ema-api/app/#/ |          |            |       |   |                                                                                                    |   |   |                    |                                                | * 🛛 : |
|                                                                                                    | O Domov             |          |            |       |   |                                                                                                    |   |   |                    |                                                | U 0   |
| REPUIRINA SLOVENIJA<br>SUJŽRA VLADE REPUBLIKE SLOVENIJE ZA RAZVOJ<br>IN EVROPSKO KOHEZIJSKO POLITIKO                                | 4                   | <b>?</b> | <b>⊮</b> 1 | र्म 💦 | Å | the second second second second second second second second second second second second second second second se | V | ¢ | Ŕ                  | E                                              | 专     |
| Domov<br>Vloga za odločitev o<br>podpori<br>Operacija<br>Plan Zzl<br>Kontrola<br>Sistemska korekcija<br>Spremljanje in<br>poročanje | 1.                  |          |            |       |   |                                                                                                    |   |   |                    |                                                |       |

Po potrditvi prijave s certifikatom se prikaže naslednja maska, kjer na levi strani aplikacije e-MA kliknete »Operacija« (1.)

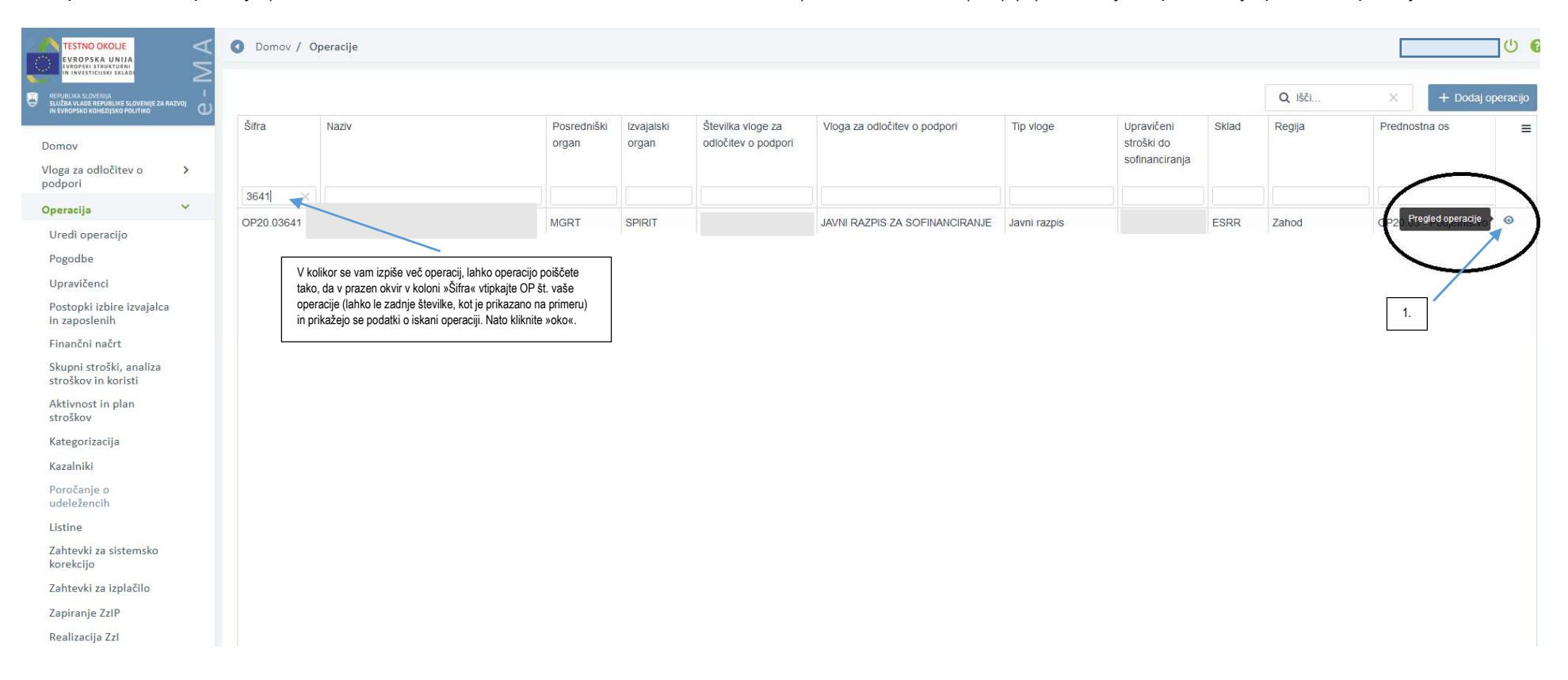

## Nato poiščite vašo operacijo (OP št. vaše operacije je navedena na prijavnici za dostop do aplikacije e-MA) in kliknite » 🤷 « (oko) (1.). Prikažejo se podrobnejši podatki o operaciji.

|                                                                                                    | Omov / Operacije / OP20.03641 (V izvrševanju) |                                 |                                  |               |                                   |               | <b>ن</b> و |
|----------------------------------------------------------------------------------------------------|-----------------------------------------------|---------------------------------|----------------------------------|---------------|-----------------------------------|---------------|------------|
|                                                                                                    | OP20.03641 -                                  |                                 |                                  |               |                                   |               |            |
| REPUBLIKA SLOVENIJA     SLUŽBA VLADE REPUBLIKE SLOVENIJE ZA RAZVOJ     IN EVROPSKO KOHEZNISKO POLITIKO | OP20.03.02.026/1 - JAVNI RAZPIS               |                                 |                                  |               |                                   |               |            |
| <u> </u>                                                                                               | Številka pogodbe                              | Naziv upravičenca               |                                  |               |                                   |               |            |
| Domov                                                                                                  | ×                                             |                                 | (Prejemnik sredstev)             |               |                                   |               |            |
| Vloga za odločitev o >                                                                                 |                                               |                                 |                                  |               |                                   |               |            |
| Operacija 🗸                                                                                            | Podatki vloge                                 |                                 |                                  |               |                                   |               | _          |
| Uredi operacijo                                                                                        | Prednostna os Prednostna nalo                 | žba Posredniški organ           | Izvajalski organ                 | NIO Sklad i   | n regija Vrsta NIO                | Velik projekt |            |
| Pogodbe                                                                                                | OP20.03 - Podjetništvo 02 - Internacio        | nalizacija MSP MGRT             | SPIRIT Slovenija, javna agencija | INOP 7.1 ESRR | (Vzhod, Zahod) Javni razpis Proje | kt Ne         |            |
| Upravičenci                                                                                            |                                               |                                 |                                  |               |                                   |               |            |
| Postopki izbire izvajalca<br>in zaposlenih                                                             | Osnovni podatki                               |                                 |                                  | Menjav        | a statusa                         | Zgodovina     |            |
| Finančni načrt                                                                                         |                                               |                                 |                                  |               |                                   |               |            |
| Skupni stroški, analiza<br>stroškov in koristi                                                         | Šifra operacije                               | OP20.03641                      |                                  | Tren          | utni status V izvrševanju         |               |            |
| Aktivnost in plan                                                                                      | Kratek naziv operacije                        |                                 |                                  | N             | ov status *                       |               | •          |
| stroškov                                                                                               | Naziv operacije                               |                                 |                                  |               | Datum *                           |               |            |
| Kategorizacija                                                                                         |                                               |                                 |                                  |               | Opomba                            |               |            |
| Kazalniki                                                                                              |                                               |                                 |                                  |               |                                   |               |            |
| Poročanje o<br>udeležencih                                                                             | Vloga za odločitev o podpori                  | OP20.03.02.026/1 - JAVNI RAZPIS |                                  |               |                                   |               |            |
| Listine                                                                                                | 1. Datum vložitve vloge za operacijo *        |                                 | t                                |               |                                   |               |            |
| Zahtevki za sistemsko<br>korekcijo                                                                     | Omogočena prijava ne                          | plačanih listin                 |                                  |               |                                   | P             | otrdi      |
| Zahtevki za izplačilo 🧮                                                                                |                                               | Environment et el construction  |                                  |               |                                   |               |            |
| Zapiranje ZzIP                                                                                         |                                               |                                 |                                  |               |                                   |               |            |
| Realizacija Zzl                                                                                        | Poenostavitev izvajanj                        | a                               |                                  |               |                                   |               |            |
| Revizile                                                                                               |                                               |                                 |                                  |               |                                   |               |            |

### Prikažejo se podrobnejši podatki o vaši operaciji. V levem delu aplikacije e-MA kliknite »Zahtevki za izplačilo« (1.)

# S klikom na gumb » + Dodaj « (1.) pričnete s kreiranjem Zahtevka za izplačilo.

|                                                                              | 0       | Domo   | ov / Operad | cije/ OP20.03641 <b>/ Z</b> | ahtevki za izplačilo |            |            |               |        |              |                    |            |                   |    | U 0     |
|------------------------------------------------------------------------------|---------|--------|-------------|-----------------------------|----------------------|------------|------------|---------------|--------|--------------|--------------------|------------|-------------------|----|---------|
|                                                                              | OP20    | 0.0364 | 41 -        |                             |                      |            |            |               |        |              |                    |            |                   |    | -       |
| SUŽBA VLADE REPUBLIKE SLOVENIJE ZA RAZVOJ<br>IN EVROPSKO KOHEZIJSKO POLITIKO | OP20    | 0.03.0 | )2.026/1 -  | JAVNI RAZPIS Z              |                      |            |            |               |        |              |                    |            |                   |    |         |
|                                                                              | Številk | a pogo | dbe         |                             |                      | Naziv upra | avičenca   |               |        |              |                    |            |                   |    |         |
| Domov                                                                        |         |        | ×           |                             |                      |            | (Pr        | ejemnik sreds | stev)  |              |                    |            |                   |    |         |
| Vloga za odločitev o > podpori                                               | Sezn    | am v   | sah zahta   |                             |                      |            |            |               |        |              |                    |            |                   |    | -       |
| Operacija 💙                                                                  | 5621    |        | Self Zantes |                             |                      |            |            |               |        |              |                    |            | 2002              |    | _       |
| Uredi operacijo                                                              |         |        |             |                             |                      |            |            |               |        |              |                    |            | Q Išči            | ×  | + Dodai |
| Pogodbe                                                                      | 10      |        |             | ð                           | 1 Marca 1 Mar        | Data       | Obdebland  | 014111-1      | Olde d | Obstan 74    | Ober to here to be | 04-4-4-1   | Carles and Carles |    |         |
| Upravičenci                                                                  | Zz      | sta    | Negativen   | Sirra                       | vezni zzi            | izdaje     | Obdobje od | Obdobje do    | Sklad  | Status Zzi   | Stanje kontrole    | Oaprto ani | predplačila       |    |         |
| Postopki izbire izvajalca                                                    |         |        | •           |                             |                      |            |            |               |        |              |                    |            |                   |    |         |
| in zaposienin                                                                | Zzl     | I      |             | OP20.03641.i00001           |                      |            |            |               | ESRR   | Prenos v eCA | AP zaključen       |            |                   |    | 0       |
| Financhi nacrt                                                               |         |        |             |                             |                      |            |            |               |        |              |                    |            |                   |    |         |
| stroškov in koristi                                                          |         |        |             |                             |                      |            |            |               |        |              |                    |            |                   | 1. |         |
| Aktivnost in plan<br>stroškov                                                |         |        |             |                             |                      |            |            |               |        |              |                    |            |                   |    |         |
| Kategorizacija                                                               |         |        |             |                             |                      |            |            |               |        |              |                    |            |                   |    |         |
| Kazalniki                                                                    |         |        |             |                             |                      |            |            |               |        |              |                    |            |                   |    |         |
| Poročanje o<br>udeležencih                                                   |         |        |             |                             |                      |            |            |               |        |              |                    |            |                   |    |         |
| Listine                                                                      |         |        |             |                             |                      |            |            |               |        |              |                    |            |                   |    |         |
| Zahtevki za sistemsko<br>korekcijo                                           |         |        |             |                             |                      |            |            |               |        |              |                    |            |                   |    |         |
| Zahtevki za izplačilo                                                        |         |        |             |                             |                      |            |            |               |        |              |                    |            |                   |    |         |
| Zapiranje ZzIP                                                               |         |        |             |                             |                      |            |            |               |        |              |                    |            |                   |    |         |
| Realizacija Zzl                                                              |         |        |             |                             |                      |            |            |               |        |              |                    |            |                   |    |         |
| Revizije                                                                     |         |        |             |                             |                      |            |            |               |        |              |                    |            |                   |    |         |
|                                                                              |         |        |             |                             |                      |            |            |               |        |              |                    |            |                   |    |         |
|                                                                              |         |        |             |                             |                      |            |            |               |        |              |                    |            |                   |    |         |

# Vnesite obdobje, za katerega oddajate zahtevek za izplačilo. Pri »**Obdobje od**« (1.) vpišite datum začetka sejma, pri »**do**« (2.) pa datum zaključka sejma ter nato kliknite gumb » Potrdi « (izberite »Potrdi «) (3.)

(V primeru, da ste se pri navedbi datumov zmotili in vam aplikacija e-MA ne omogoča popravka datuma, izbrišite zgodovino brskalnika, zaprite aplikacijo e-MA in se nato ponovno prijavite v aplikacijo e-MA).

(Datum začetka in datum konca sejma najdete, če v levem delu aplikacije e-MA kliknete »Uredi operacijo« (nato glejte navedbo v vrstici »Naziv operacije«).

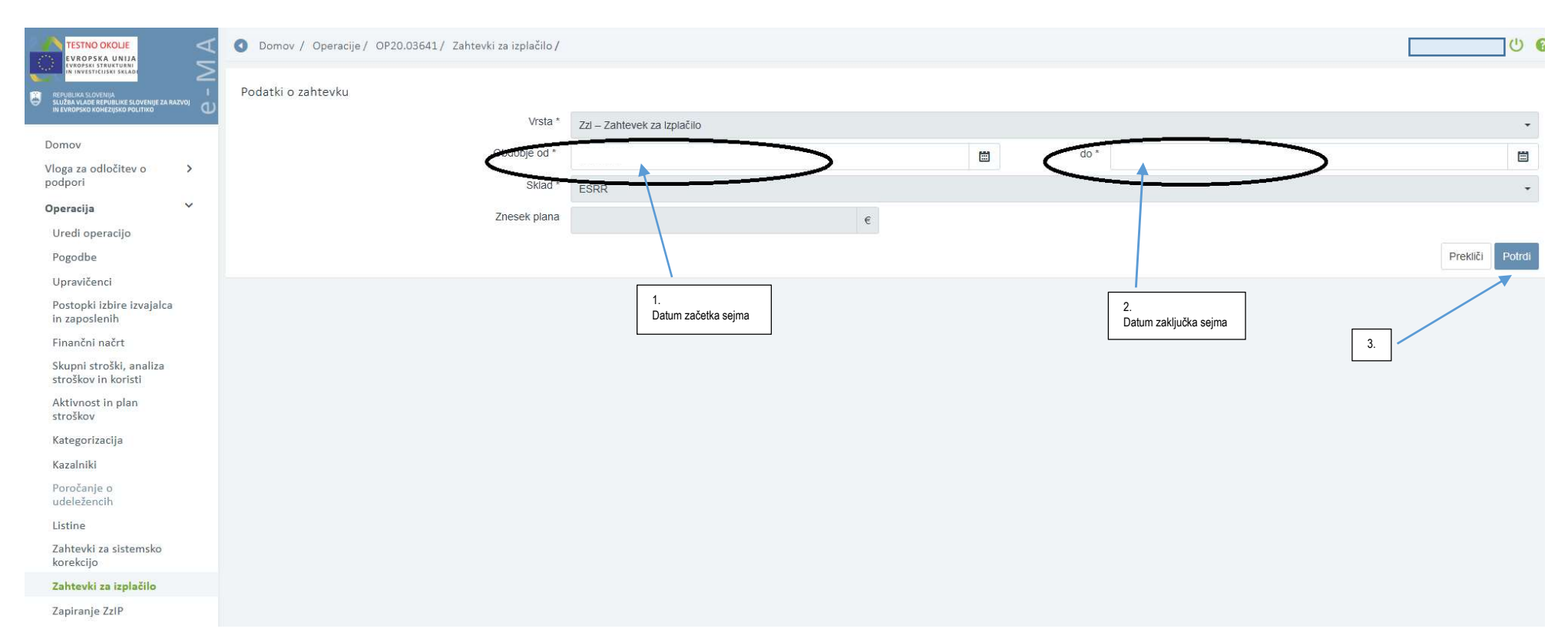

### Zahtevek za izplačilo pridobi status »V pripravi« (1).

Kliknite zavihek »Seznam prijavljenih plačil listin« (2.), v kolikor že ni odprt in kliknite gumb »

| - Dodaj SSE | « (3.) |
|-------------|--------|
|-------------|--------|

|                                                | Operacije / OP20.03641 /                | Zahtevki za izplačilo / OP20.0364 | 11.i00002 (V prip | oravi)           |                       |                     |                      |                 |                        | U 6                 |
|------------------------------------------------|-----------------------------------------|-----------------------------------|-------------------|------------------|-----------------------|---------------------|----------------------|-----------------|------------------------|---------------------|
|                                                | Podatki o zahtevku                      |                                   |                   |                  | 1.                    |                     |                      | Menjava statusa |                        | Zgodovina           |
|                                                | Vrsta                                   | Zzl – Zahtevek za Izplačilo       |                   |                  |                       |                     |                      | Trenutni status | V pripravi             |                     |
| Domov                                          | Šifra                                   | OP20 03641 100002                 |                   |                  |                       |                     |                      |                 | v pripravi             |                     |
| Vloga za odločitev o >                         | Obdebie ed                              |                                   |                   |                  |                       |                     |                      | NOV STATUS "    | Oddan                  | *                   |
| Operacija Y                                    | Obdobje od                              |                                   |                   |                  |                       |                     |                      | Datum *         |                        |                     |
| Uredi operacijo                                | Sklad                                   | ESRR                              |                   |                  |                       |                     | •                    | Opomba          |                        |                     |
| Pogodbe                                        | Zapiranje ZzlA/ZzlP                     | NE -                              |                   |                  |                       |                     |                      |                 |                        |                     |
| Upravičenci                                    |                                         |                                   |                   |                  |                       |                     |                      |                 |                        |                     |
| Postopki izbire izvajalca<br>in zaposlenih     | 2.                                      | ]                                 |                   |                  |                       |                     | Uredi                |                 |                        |                     |
| Finančni načrt                                 |                                         |                                   |                   |                  |                       |                     |                      |                 |                        | Potrdi              |
| Skupni stroški, analiza<br>stroškov in koristi | Seznam prijavljenih plačil listin Dosež | ena vrednost kazalnikov Dosež     | ena vrednost spe  | cifičnih Pov     | etek izvajanja operac | lie po              | Iznisi               | Priloge         | Odredbe                | Obvestila CA        |
| Aktivnost in plan<br>stroškov                  |                                         | učinka                            | kazalnikov učinka | l POV            | aktivnostih           | ije po              | ichiai               | rnoge           | Guicabe                | Obvesilia OA.       |
| Kategorizacija                                 |                                         |                                   |                   |                  |                       |                     |                      | Q               | , Išči ×               | + Dodaj + Dodaj SSE |
| Kazalniki                                      | Zap št Opis stroška                     |                                   | Vrsta listine     | Številka listine |                       | Datum listine       | Naziv izdaiatelia    |                 | Datum                  | Znesek z I Akcija   |
| Poročanje o<br>udeležencih                     | copie on contra                         |                                   |                   |                  |                       | o di di la di la di | , nazir izacijerorje |                 | opravljene<br>storitve |                     |
| Listine                                        |                                         |                                   |                   |                  |                       |                     |                      |                 |                        |                     |
| Zahtevki za sistemsko<br>korekcijo             |                                         |                                   |                   |                  |                       |                     |                      |                 |                        |                     |
| Zahtevki za izplačilo                          |                                         |                                   |                   |                  |                       |                     |                      |                 |                        | 3.                  |
| Zapiranje ZzIP                                 |                                         |                                   |                   |                  |                       |                     |                      |                 |                        |                     |
| Realizacija Zzl                                |                                         |                                   |                   |                  |                       |                     |                      |                 |                        |                     |
| Revizije                                       |                                         |                                   |                   |                  |                       |                     |                      |                 |                        |                     |

Odpre se vam okno » **Urejanje prijave plačila**«. V polje » **Število enot**« (1.) vpišete dejansko število kvadratnih metrov najetega razstavnega prostora (število kvadratnih metrov ne sme preseči maksimalne priznane velikosti razstavnega prostora za sofinanciranje, ki je navedena v 2. odstavku 3. člena pogodbe).

Nato v aplikacijo dodajte vse zahtevane priloge k zahtevku za izplačilo. Za dodajanje priloge kliknite gumb » 🗳 « (2.). Odpre se vam okno s pomočjo katerega najdete prilogo v vašem računalniku. Ko prilogo najdete, nanjo kliknite in nato izberete gumb »*Odpri*« ali gumb na tipkovnici za »*Enter*«. V polje levo od gumba » 🗳 « se izpiše naslov priloge. S klikom na gumb » 🚽 « (3.) dokončate dodajanje priloge v aplikacijo e-MA. Ponovite postopek še za ostale priloge.

Ko zaključite z dodajanjem zahtevanih prilog, kliknite na gumb » Petrici Potrdi « (izberite »Potrdi«) (4.).

#### Obvezne priloge k zahtevku za izplačilo so (12. člen pogodbe):

- a) <u>dokazilo o nastopu na prijavljenem mednarodnem sejmu</u> (fotografija razstavnega prostora, skupaj z uradnim izpisom (katalog, spletna stran,...), iz katerega je razvidna prisotnost upravičenca na mednarodnem sejmu) → vsa dokazila skenirajte v en dokument (pdf oblika). Dokument poimenujte »*Dokazila o nastopu na sejmu*«,
- b) dokazilo o velikosti najetega razstavnega prostora → dokument poimenujte » Velikost razstavnega prostora«,
- c) v kolikor je velikost dejansko najetega razstavnega prostora nižja od 5 m<sup>2</sup>, je potrebno priložiti obrazložitev nižjega števila najetih m<sup>2</sup> razstavnega prostora, kot je bilo predvideno v vlogi → obrazložitev naj bo sestavni del Poročila o uspešnosti izvedbe operacije (razdelek: Kratko poročilo o udeležbi (glej alinejo d)),
- d) <u>v celoti izpolnjeno Poročilo o uspešnosti izvedbe operacije</u> (Priloga št. 1 k pogodbi o sofinanciranju) → dokument naj bo skeniran (pdf oblika). Dokument poimenujte »*Poročilo*«. V razdelku: Obveščanje in informiranje javnosti navedite tudi spletni naslov, na katerem imate objavljeno informacijo o nastopu na sejmu,
- e) upravičenci, ki ste v vlogi označili, da boste v vlogi navedeno/e blagovno/e znamko/e predstavljali na sejmu v tujini in ste za to prejeli višjo oceno vloge, morate opisati, na kakšen način ste blagovno/e znamko/e predstavili na sejmu → opis naj bo sestavni del Poročila o uspešnosti izvedbe operacije (razdelek: Kratko poročilo o udeležbi (glej alinejo d)),
- f) dokazilo o odprtju ločenega stroškovnega nosilca, na katerem boste vodili in spremljali prejeta sredstva za operacijo (številka stroškovnega nosilca se mora ujemati s številko, ki ste jo navedli v vlogi v Obrazcu 2: Izjava prijavitelja o strinjanju z razpisnimi pogoji) → dokument poimenujte »Stroškovni nosilec«,
- g) dokazila o obveščanju in komuniciranju v javnosti → dokazila morajo biti skladna z Navodili upravičencem glede obveščanja in komuniciranja v javnosti, ki so objavljena na spletni strani javnega razpisa <u>https://www.spiritslovenia.si/razpisi/2018-11-16-Javni-razpis-za-sofinanciranje-individualnih-nastopov-podjetij-na-mednarodnih-sejmih-v-tujini-v-letih-2019-2022</u>). Vsa dokazila o:
  - o objavi na spletni strani (npr. PrintScreen zaslona (posnetek zaslona)),
  - o izobešanju plakata,
  - o ustrezno označenem sejemskem gradivu (fotografije),
  - o ustrezno označenih predstavitvah na LCD zaslonih, ipd (fotografije)

skenirajte v en dokument (pdf oblika). Dokument poimenujte »Obveščanje«.

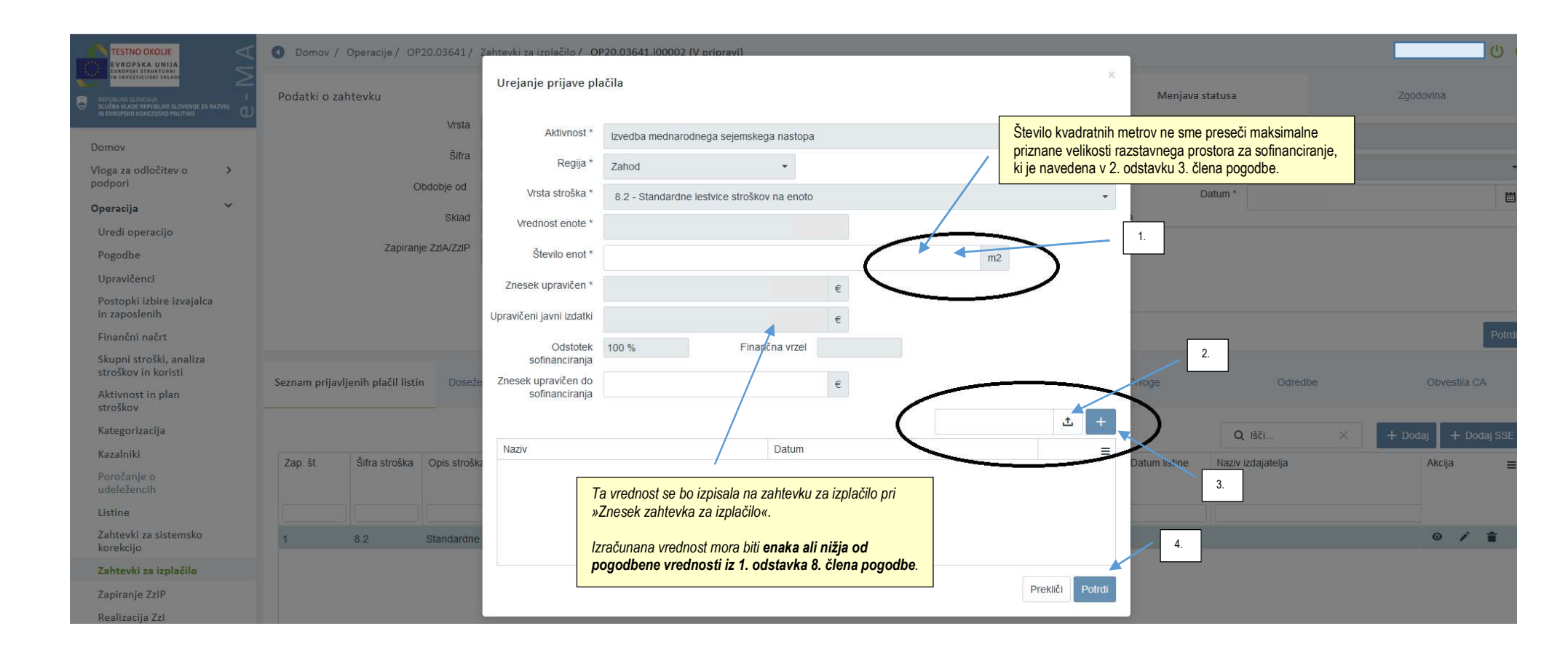

Kliknite na zavihek » **Dosežena vrednost kazalnikov učinka**« (1.). Tu sta navedena dva kazalnika učinka. Pri vsakem kazalniku učinka morate vpisati doseženo vrednost kazalnika. Pri prvem kazalniku učinka kliknite » </

|                                                | O Domov /    | Domov / Operacije / OP20.03641 / Zahtevki za izplačilo / OP20.03641.i00002 (V pripravi) |                   |                                   |                                   |                      |             |         |             |            |                 |            |           | U (      |
|------------------------------------------------|--------------|-----------------------------------------------------------------------------------------|-------------------|-----------------------------------|-----------------------------------|----------------------|-------------|---------|-------------|------------|-----------------|------------|-----------|----------|
| IN INVESTICUESSI SALADI                        | Podatki o z  | ahtevku                                                                                 |                   |                                   |                                   |                      |             |         |             |            | Menjava statusa | 1          | Zgodovina |          |
|                                                |              |                                                                                         | Vrsta             | Zzl – Zahtevek za Izplačilo       |                                   |                      |             |         |             |            | Trenutni status | V pripravi |           |          |
| Domov                                          |              |                                                                                         | Šifra             | OP20.03641.i00002                 |                                   |                      |             |         |             |            | Naciation       | v pripravi |           |          |
| Vloga za odločitev o >                         |              |                                                                                         | Obdebie ed        |                                   |                                   | ates I               |             |         |             |            | NOV Status      | Oddan      |           | •        |
|                                                |              |                                                                                         | Obdobje od        |                                   |                                   | do                   |             |         |             |            | Datum '         | •          |           | iii ii   |
| Operacija                                      |              |                                                                                         | Sklad             | ESRR                              |                                   |                      |             |         | *           | Opomba     |                 |            |           |          |
| Oredi operacijo                                |              | Zaj                                                                                     | piranje ZzlA/ZzlP | NF -                              |                                   |                      |             |         |             |            |                 |            |           |          |
| Pogodbe                                        |              |                                                                                         |                   |                                   |                                   |                      |             |         |             |            |                 |            |           |          |
| Opravicenci                                    |              |                                                                                         |                   |                                   | _                                 |                      |             |         | Uredi       |            |                 |            |           |          |
| in zaposlenih                                  |              |                                                                                         |                   | 1.                                |                                   |                      |             |         |             |            |                 |            |           | af       |
| Finančni načrt                                 |              |                                                                                         |                   |                                   | ]                                 |                      |             |         |             |            |                 |            |           | Potrdi   |
| Skupni stroški, analiza<br>stroškov in koristi | Seznam prija | vlienih plačil l                                                                        | istin Dosežer     | na vrednost kazalnikov            | osežena vrednost specifičnih      | Povzetek izvajanja o | peracije po | Izn     | isi         | Prilo      | ne              | Odredbe    | Obves     | tila CA  |
| Aktivnost in plan<br>stroškov                  | ocznam prija | njerini piden i                                                                         | Dosezer           | učinka                            | kazalnikov učinka                 | aktivnosti           | h           | ιψ      | 101         | 1110       | 30              | ouldube    | Obica.    |          |
| Kategorizacija                                 |              |                                                                                         |                   |                                   |                                   |                      |             |         |             |            |                 |            | Q IŠČI    | ×        |
| Kazalniki                                      | Regija       | Šifra                                                                                   | Naziv             |                                   | Opis                              |                      | Tip         | Merska  | Leto        | Načrtovana | Dosežena        | Opomba     |           | Akcija = |
| Poročanje o<br>udeležencih                     | Regija       | ond                                                                                     | Hazir             |                                   | opio                              |                      | 0p          | enota   | načrtovanja | vrednost   | vrednost        | oponiba    |           |          |
| Listine                                        |              |                                                                                         |                   |                                   |                                   |                      |             |         |             |            |                 |            |           |          |
| Zahtevki za sistemsko<br>korekcijo             | Zahod        | CO01                                                                                    | CO01 - Število    | podprtih podjetij                 | Število podprtih podjetij         |                      | Kazalnik    | število | 4           | 1,00       |                 |            | (         |          |
| Zahtevki za izplačilo                          | Celotna      | CO02                                                                                    | CO02 - Produk     | ktivne naložbe: Število podjetij, | Število podjetij, ki prejmejo nep | ovratna sredstva     | Kazalnik    | število |             | 1,00       |                 |            |           | 1        |
| Zapiranje ZzIP                                 |              |                                                                                         |                   |                                   |                                   |                      |             |         |             |            |                 |            | *         |          |
| Realizacija Zzl                                |              |                                                                                         |                   |                                   |                                   |                      |             |         |             |            |                 |            |           |          |
| Rovizilo                                       |              |                                                                                         |                   |                                   |                                   |                      |             |         |             |            |                 |            | 2.        |          |

Odpre se vam polje za vnos »**Dosežene vrednost**«. V prazno polje vnesite številko »1« (1.). V kolikor želite, lahko izpolnete tudi polje »**Opomba**« (2.). Nato kliknite na gumb » Preklici Potrdi « (izberite »*Potrdi*«) (3.).

Doseženo vrednost »1« vnesite še za drugi kazalnik učinka na način kot je opisano zgoraj.

|                                                | Operacije / OP20.03641 /                    | Zahtevki za izplačilo / OP20.0 | 3641.i00002 (V pripravi)    |                       |            |        |             |            |                 |            |           | 0         |
|------------------------------------------------|---------------------------------------------|--------------------------------|-----------------------------|-----------------------|------------|--------|-------------|------------|-----------------|------------|-----------|-----------|
|                                                | Podatki o zahtevku                          | Vnos dosežene vrednos          | ti kazalnika učinka         | Varsita 4             |            |        |             | ×          | Menjava statusa |            | Zgodovina |           |
| Damar                                          | Vrsta                                       | Dosežena vrednost *            | 4                           | vnesite: i            | 1.         |        |             | _          | Trenutni status | V pripravi |           |           |
| Vloga za odločitev o                           | Šifra                                       | Opomba                         |                             |                       |            |        |             |            | Nov status *    | Oddan      |           |           |
| podpori                                        | Obdobje od                                  |                                |                             |                       |            |        |             |            | Datum *         |            |           |           |
| Uredi operacijo                                | Sklad                                       |                                | 2.                          |                       |            |        | Prekliči    | Potrdi     |                 |            |           |           |
| Pogodbe                                        | Zapiranje ZzIA/ZzIP                         |                                |                             |                       |            |        |             |            |                 |            |           |           |
| Upravičenci                                    |                                             |                                |                             |                       |            |        |             |            |                 |            |           |           |
| Postopki izbire izvajalca<br>in zaposlenih     |                                             |                                |                             |                       |            |        | Uredi       |            | 2               |            |           | 14        |
| Finančni načrt                                 |                                             |                                |                             |                       |            |        |             |            | 3.              |            |           | Polrdi    |
| Skupni stroški, analiza<br>stroškov in koristi | Saznam prijavljapih plačil listin – Docožer | aa wadnast kazalnikov 🛛 Dos    | sažana uradnost snaritičnih | Pouzetek izvajanja on |            |        |             |            |                 |            |           | tila CA   |
| Aktivnost in plan<br>stroškov                  | Oczasini prijavijenih pracir istiri Dosezer | učinka                         | kazalnikov učinka           | aktivnostih           | eracije po | icpis  |             |            |                 |            |           | na on     |
| Kategorizacija                                 |                                             |                                |                             |                       |            |        |             |            |                 |            | Q Išči    |           |
| Kazalniki                                      | Regija Šifra Naziv                          |                                | Onis                        |                       | Tin        | Merska | Leto        | Načrtovana | Dosežena        | Doomba     |           | Akcija —  |
| Poročanje o<br>udeležencih                     | Tragger Oura Mazy                           |                                | - pho                       |                       | . <u>.</u> | enota  | načrtovanja | vrednost   | vrednost        | - point d  |           | ratelju = |

Kliknite na zavihek »*Povzetek izvajanja operacije po aktivnostih*« (1.), nato kliknite gumb » (2.). Odpre se vam okno za vnos povzetka izvajanja operacije po aktivnostih (3). V polje »Opis« (4.) vpišite kratek povzetek izvajanja sejemskega nastopa in nato kliknite gumb » (2.). Odpre se vam okno za vnos povzetka izvajanja operacije po aktivnostih (3). V polje »Opis« (4.) vpišite kratek povzetek izvajanja sejemskega nastopa in nato kliknite gumb » (2.). Odpre se vam okno za vnos povzetka izvajanja operacije po

|                                                                                                    | O Domov / Operacije / OP20.03641 / Zahtevki za izolačilo / OP20.03641.100002 (V orioravi)                                          | _                    |            | <u></u> ن و  |
|----------------------------------------------------------------------------------------------------|----------------------------------------------------------------------------------------------------|----------------------|------------|--------------|
| INVESTICIAN READO     INVESTICIAN READO     INVESTICIAN READO     INVESTICIAN READO     INVESTICIAN READO     INVESTICIAN READO     INVESTICIAN READO     INVESTICIAN READO     INVESTICIAN READO | Povzetek izvajanja operacije po aktivnostih                                                                                        | ×<br>Menjava statusa |            | Zgodovina    |
| Domov                                                                                                    | 3. Aktivnost naziv *                                                                                                    | Trenutni status      | V pripravi |              |
| Vloga za odločitev o > > podpori                                                                                                    | Sifra Opis*                                                                                                    | Nov status *         | Oddan      | •            |
| Operacija 💙                                                                                                    | Sklad 4.                                                                                                    | Datum -              |            | <b>—</b>     |
| Uredi operacijo                                                                                                    |                                                                                                    |                      |            |              |
| Pogodbe                                                                                                    | Zapiranje ZzIA/ZziP Prekliči Potr                                                                                                  |                      |            |              |
| Upravičenci                                                                                                    |                                                                                                    | 5.                   |            |              |
| Postopki izbire izvajalca<br>in zaposlenih                                                                                                    | Uredi                                                                                                    |                      |            | at           |
| Finančni načrt                                                                                                    |                                                                                                    |                      |            | Potrdi       |
| Skupni stroški, analiza<br>stroškov in koristi                                                                                                    | Seznam priavljenih plačili listin . Dosežena vrednost kazalnikov . Dosežena vrednost specifičnih . Povzetek izvalanja operacije po | Priloge              | Odredhe    | Obvestila CA |
| Aktivnost in plan<br>stroškov                                                                                                    | učinka kazalnikov učinka aktivnostih                                                                                               |                      | 2.         |              |
| Kategorizacija                                                                                                    |                                                                                                    |                      |            | + Dodaj      |
| Kazalniki                                                                                                    | Naziv Opis                                                                                                    |                      |            | =            |
| Poročanje o<br>udeležencih                                                                                                    |                                                                                                    |                      |            |              |
| Listine                                                                                                    |                                                                                                    |                      |            |              |
| Zahtevki za sistemsko<br>korekcijo                                                                                                    |                                                                                                    |                      |            |              |
| Zahtovki za izplačilo                                                                                                    |                                                                                                    |                      |            |              |

# Pred oddajo zahtevka za izplačilo si lahko v zavihku »*Izpisi*« (1.) ogledate štiri dokumente, ki jih kreira aplikacija e-MA in preverite pravilnost vaših vnosov. S klikom na gumb » 4 « (2.) prenesete dokument za ogled.

|                                                                                                    | Operacije / OP20.03641 /                   | Zahtevki za izplačilo / OP20.03641.i00002 (V pripra                                                              | vi)                                                                                                    |        |                 |            |           | ( 0        |
|----------------------------------------------------------------------------------------------------|--------------------------------------------|----------------------------------------------------------------------------------------------------|----------------------------------------------------------------------------------------------------|--------|-----------------|------------|-----------|------------|
| INVESTICIJSKI SKLADI     INVESTICIJSKI SKLADI     INVESTICIJSKI SKLADI     INVESTICIJSKI SKLADI     INVESTICIJSKI SKLADI      INVESTICIJSKI SKLADI      INVESTICIJSKI SKLADI      INVESTICIJSKI SKLADI      INVESTICIJSKI SKLADI      INVESTICIJSKI SKLADI     INVESTICIJSKI SKLADI     INVESTICIJS | Podatki o zahtevku                         |                                                                                                    |                                                                                                    |        | Menjava statusa |            | Zgodovina |            |
|                                                                                                    | Vrsta                                      | Zzl – Zahtevek za Izplačilo                                                                                      |                                                                                                    |        | Trenutni status | V pripravi |           |            |
| Domov                                                                                                    | Šifra                                      | OP20 03641 100002                                                                                                |                                                                                                    |        |                 | a bubigai  |           |            |
| Vloga za odločitev o >                                                                                                    |                                            |                                                                                                    |                                                                                                    |        | NOV STATUS *    | Oddan      |           | *          |
|                                                                                                    | Obdobje od                                 |                                                                                                    | do                                                                                                    |        | Datum *         |            |           |            |
| Operacija                                                                                                    | Sklad                                      | ESRR                                                                                                    |                                                                                                    | •      | Opomba          |            |           |            |
| Uredi operacijo                                                                                                    | Zapiranje ZzIA/ZzIP                        | NE                                                                                                    |                                                                                                    |        |                 |            |           |            |
| Pogodbe                                                                                                    |                                            |                                                                                                    |                                                                                                    |        |                 |            |           |            |
| Upravičenci                                                                                                    |                                            |                                                                                                    |                                                                                                    | Uredi  |                 |            |           |            |
| Postopki izbire izvajalca<br>in zaposlenih                                                                                                    |                                            |                                                                                                    | 1.                                                                                                    | Uledi  |                 |            |           |            |
| Finančni načrt                                                                                                    |                                            |                                                                                                    |                                                                                                    |        |                 |            |           | Potrdi     |
| Skupni stroški, analiza<br>stroškov in koristi                                                                                                    | Commentation in statistic Decement         | na standard have been standard and standard standard standard standard standard standard standard standard stand | The second state in a second state of the second state of the seco | Land I | Dilloca         | Odertha    | Ohumakila |            |
| Aktivnost in plan<br>stroškov                                                                                                    | Seznam prijavljenih pracirilistih Dosezer  | učinka kazalnikov bosezena vrednost specific<br>učinka kazalnikov učinka                                         | aktivnostih                                                                                                    | Izpisi | Phioge          | Odreabe    | Obvestila | CA         |
| Kategorizacija                                                                                                    |                                            |                                                                                                    |                                                                                                    |        |                 |            |           |            |
| Kazalniki                                                                                                    | Naziv                                      |                                                                                                    |                                                                                                    |        |                 |            | Datum     | =          |
| Poročanje o                                                                                                    | Zahtevek za izplačilo                      |                                                                                                    |                                                                                                    |        |                 |            | e.        | <u>+</u>   |
| udelezencih                                                                                                    | Zahtevek za izplačilo - vsebinsko poročilo |                                                                                                    |                                                                                                    |        |                 |            | 2         | <u>+</u> , |
| Listine                                                                                                    | Zahtevek za izplačilo - finančno poročilo  |                                                                                                    |                                                                                                    |        |                 |            | c         | <u>+</u> . |
| Zahtevki za sistemsko<br>korekcijo                                                                                                    | Zahtevek za izplačilo - seznam računov     |                                                                                                    |                                                                                                    |        |                 |            | c.        | <u>+</u> . |
| Zahtevki za izplačilo                                                                                                    |                                            |                                                                                                    |                                                                                                    |        |                 |            |           |            |
| Zapiranje ZzIP                                                                                                    |                                            |                                                                                                    |                                                                                                    |        |                 |            | _ /       |            |
| Realizacija Zzl                                                                                                    |                                            |                                                                                                    |                                                                                                    |        |                 | 2.         |           |            |
| Reviziie                                                                                                    |                                            |                                                                                                    |                                                                                                    |        |                 |            |           |            |

V kolikor bi želeli pregledati / popraviti / izbrisati vnose, kliknite na zavihek » **Seznam prijavljenih plačil listih**« (1.). V koloni » **Akcija**« (2.) lahko vnesene podatke za strošek » Standardne lestvice stroškov na enoto«:

- s klikom na gumb » <sup>O</sup> « pregledate,
- s klikom na gumb » 
  s klikom na gumb » 
  « izbrišete.

|                                                | O Domov /      | Operacije / OP      | 20.03641/    | Zahtevki za izplačilo / OP20.03641.i00002 ( | V pripravi)         |                            |                  |     |                    |               | [  |                  | U C      |
|------------------------------------------------|----------------|---------------------|--------------|---------------------------------------------|---------------------|----------------------------|------------------|-----|--------------------|---------------|----|------------------|----------|
| INVESTICIOSE SECIAD                            | Podatki o za   | ahtevku             |              |                                             |                     |                            |                  |     | Menjava statusa    |               |    | Zgodovina        |          |
|                                                |                |                     | Vrsta        | Zzl – Zahtevek za Izplačilo                 |                     |                            |                  |     | Trenutni status    | V pripravi    |    |                  |          |
| Domov                                          |                |                     | Šifra        | OP20 03641 (00002                           |                     |                            |                  |     |                    | v pripravi    |    |                  |          |
| Vloga za odločitev o >                         |                |                     |              | 01 20.00041.00002                           |                     |                            |                  |     | Nov status '       | Oddan         |    |                  |          |
| poupon                                         |                | 0                   | bdobje od    |                                             | do                  |                            | E                |     | Datum *            |               |    |                  |          |
| Operacija                                      |                |                     | Sklad        | ESRR                                        |                     |                            |                  | -   | Opomba             |               |    |                  |          |
| Uredi operacijo                                |                | Zapirani            | ie 77IA/77IP |                                             |                     |                            |                  |     |                    |               |    |                  |          |
| Pogodbe                                        |                |                     |              | NE                                          |                     |                            |                  |     |                    |               |    |                  |          |
| Upravičenci                                    |                |                     |              |                                             |                     |                            |                  |     |                    |               |    |                  |          |
| Postopki izbire izvajalca<br>in zaposlenih     |                |                     | 1.           | 7                                           |                     |                            | Ure              | edi |                    |               |    |                  |          |
| Finančni načrt                                 |                |                     |              |                                             |                     |                            |                  |     |                    |               |    |                  | Potrdi   |
| Skupni stroški, analiza<br>stroškov in koristi | Company pollow | dianih nlažil listi | Docožo       | na vradnast katalnikov – Docožona vradno    | et coocifičnih Dovr | ntak invalanja popranja po | Inglini          |     | Drilogo            | Odrodba       |    | Obvectile CA     |          |
| Aktivnost in plan<br>stroškov                  | Seznam prijav  | njenin placi listi  | n Doseze     | učinka kazalnikov bosezena vedno            | učinka              | aktivnostih                | izhiai           |     | Phoge              | Odreube       |    | Obvestila CA     |          |
| Kategorizacija                                 |                |                     |              |                                             |                     |                            |                  |     |                    | Q IŠČI        | ×  | + Dodaj 🛛 + Doda | aj SSE   |
| Kazalniki                                      | Zan čt         | Šifra etročka       | Onie etročki | 2                                           | Upravičenec         | Vireta listino             | Štovilka lietino |     | Datum listine Nazi | v izdajatelja |    | Akcija           | _        |
| Poročanje o<br>udeležencih                     | Zap. St.       | Sina su Uska        | Opis stroska | 2                                           | opravicence         | visia isune                | Stevina listine  |     | Datum istine wazi  | vizuajatelja  |    | Ancija           | =        |
| Listine                                        |                |                     |              |                                             |                     |                            |                  |     |                    |               |    |                  |          |
| Zahtevki za sistemsko<br>korekcijo             | 1              | 8.2                 | Standardne   | lestvice stroškov na enoto                  | 4                   |                            |                  |     |                    |               |    | 0 /              | <b>*</b> |
| Zahtevki za izplačilo                          |                |                     |              |                                             |                     |                            |                  |     |                    |               |    | *                |          |
| Zapiranje ZzIP                                 |                |                     |              |                                             |                     |                            |                  |     |                    |               |    |                  |          |
| Realizacija Zzl                                |                |                     |              |                                             |                     |                            |                  |     |                    |               | 2. |                  |          |
| Revizije                                       |                |                     |              |                                             |                     |                            |                  |     |                    |               |    |                  |          |

V kolikor so vnosi v redu, lahko oddate zahtevek za izplačilo. V razdelku »*Menjava statusa*« (1.) mora v polju pri vrstici »*Nov status*« (2.) pisati »*Oddan*« (v kolikor tega ni navedenega, s pomočjo spustnega seznama (3.) izberite status »*Oddan*«). Nato kliknite gumb » Potrdi « (4.).

S tem se zahtevek za izplačilo elektronsko podpiše in odda, trenutni status (5.) zahtevka za izplačilo pa se iz »V pripravi« spremeni v »Oddan«.

|                                                                                                    | Omov / Operacije / / Zahtev       | vki za izplačilo / OP20.03641.i0 | 0002 (V pripravi)             |                                 | 1.                         |                                         |            | U 9          |
|----------------------------------------------------------------------------------------------------|-----------------------------------|----------------------------------|-------------------------------|---------------------------------|----------------------------|-----------------------------------------|------------|--------------|
| IN INVESTICIJSKI SKLAD<br>REFUBLIKA SLOVENJIA<br>SUUŽBA VLADE REFUBLIKE SLOVENJE ZA RAZVOJ<br>IN EVERPREKA ROJEZINKO POLITIKO | Podatki o zahtevku                |                                  |                               |                                 |                            | Menjava statusa                         |            | Zgodovina    |
|                                                                                                    | N N                               | Vrsta Zzl – Zahtevek za Izplačil | D                             |                                 |                            | Trenutni status                         | V pripravi |              |
| Domov                                                                                                    |                                   | Šifra OP20.03641.i00002          |                               |                                 |                            | Nov status *                            | 1          |              |
| Vloga za odločitev o ><br>podpori                                                                                             | Obdobje                           | e od                             | <b></b>                       | do                              |                            | 2. Datum *                              | Oddan      |              |
| Operacija 💙                                                                                                    | s                                 | Sklad                            |                               |                                 |                            | Opomba                                  |            | 3.           |
| Uredi operacijo                                                                                                    |                                   |                                  |                               |                                 |                            |                                         |            |              |
| Pogodbe                                                                                                    | Zapiranje ZzlA/                   | VZZIP NE -                       |                               |                                 |                            |                                         |            |              |
| Upravičenci                                                                                                    |                                   |                                  |                               |                                 |                            |                                         |            |              |
| Postopki izbire izvajalca<br>in zaposlenih                                                                                    |                                   |                                  |                               |                                 | Uredi                      |                                         |            |              |
| Finančni načrt                                                                                                    |                                   |                                  |                               |                                 |                            |                                         |            | Potrdi       |
| Skupni stroški, analiza<br>stroškov in koristi                                                                                | Seznam prijavljenih plačil listin | Dosežena vrednost kazalnikov     | Dosežena vrednost specifičnih | Povzetek izvajanja operacije po | Izpisi                     | Priloge                                 | Odredbe    | Obvestila CA |
| Aktivnost in plan<br>stroškov                                                                                                 |                                   | učinka                           | kazalnikov učinka             | aktivnostih                     |                            |                                         |            |              |
|                                                                                                    |                                   |                                  |                               |                                 | 5.<br>Ko zaključite s kora | akom »4 « mora tu namesto »V pripravij« |            |              |

Ko zaključite s korakom »4.« mora tu namesto »V pripravi« pisati »Oddan«. Zahtevek za izplačilo je sedaj pripravljen za administrativno kontrolo, ki jo izvede agencija.

Ljubljana, maj 2019